Grazie per aver scelto Comfort.me DUO MFC2, il termostato intelligente ideato per il controllo di fancoil. Esso può essere impostato e monitorato da remoto grazie alla pratica applicazione *EcoHome Life*.

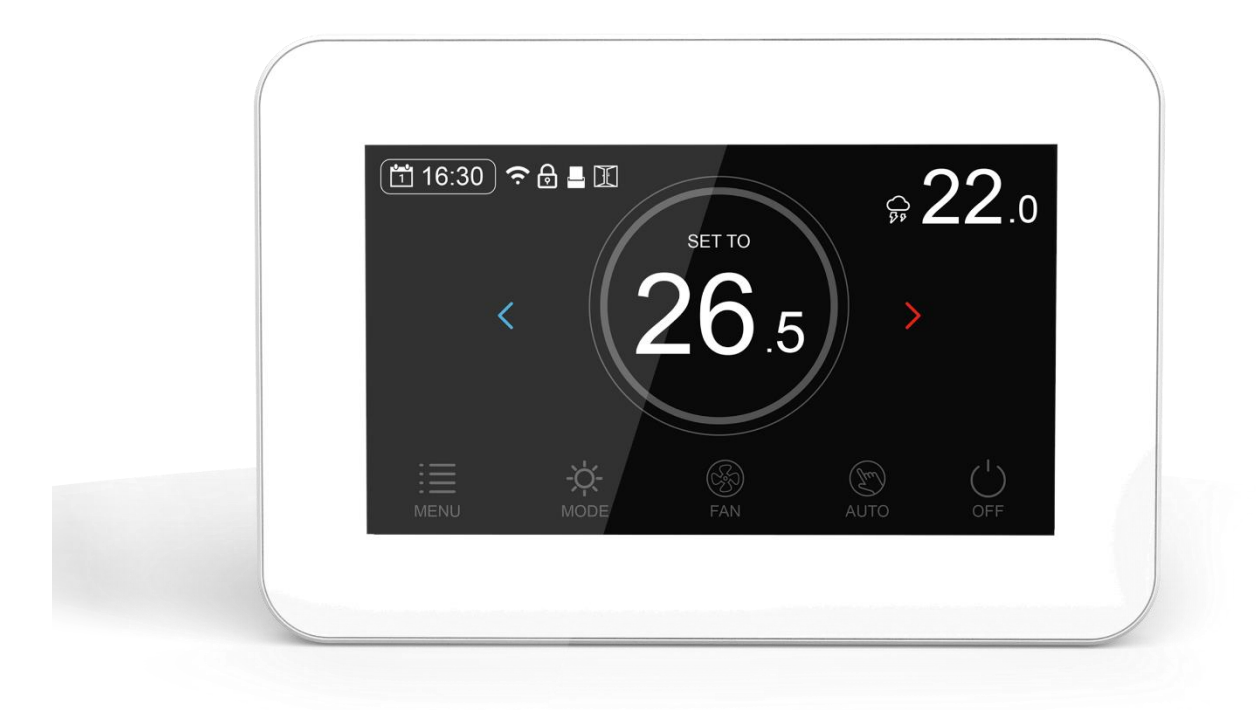

## Caratteristiche

- Display 4.3" touch a colori.
- Connettività Wi-Fi e ModBus.
- Controllo regolabile della modalità di riscaldamento, raffrescamento, riscaldamento/raffrescamento e ventola.
- Regolazione manuale a 3 velocità e controllo automatico della velocità della ventola.
- Programmazione giornaliera fino a 6 periodi.
- Temperatura mostrata in Celsius.
- Adatto per impianti a 2 o 4 tubi, selezionabili direttamente dalle impostazioni.
- Sensore di minima temperatura: possibilità di impostare le soglie di funzionamento del fancoil in base alla temperatura del liquido rilevata dal sensore di temperatura NTC fornito in dotazione.
- Impostazione della temperatura e monitoraggio direttamente sul display, oltre che dall'applicazione *EcoHome Life*.

### **Specifiche Tecniche**

| Alimentazione           | 230 Vac – 50/60 Hz                            |
|-------------------------|-----------------------------------------------|
| Corrente                | 5(3) A                                        |
| Connettività            | Wi-Fi, ModBus                                 |
| Temperatura impostabile | 5°C ~ 35°C                                    |
| Precisione              | +/- 0.5°C                                     |
| Risoluzione di misura   | 0.5°C                                         |
| Temperatura operativa   | 0°C ~ 50°C                                    |
| Umidità relativa        | 85%                                           |
| Sensore di temperatura  | NTC 10kΩ a 25°C                               |
| Programmazione          | 7 giorni, 6 periodi al giorno                 |
|                         | Riscaldamento, raffrescamento,                |
| Modalità                | riscaldamento/raffrescamento, controllo della |
|                         | ventola.                                      |
| Velocità della ventola  | 3 velocità (220 Vac)                          |
| Display                 | 4.3"                                          |
| Protezione IP           | 30                                            |
| Dimensioni              | 127 mm x 86 mm x 55 mm                        |

### Contenuto della confezione

- Comfort.me MFC2.
- Accessori per il fissaggio.
- Sensore di temperatura NTC.

Manuale utente.

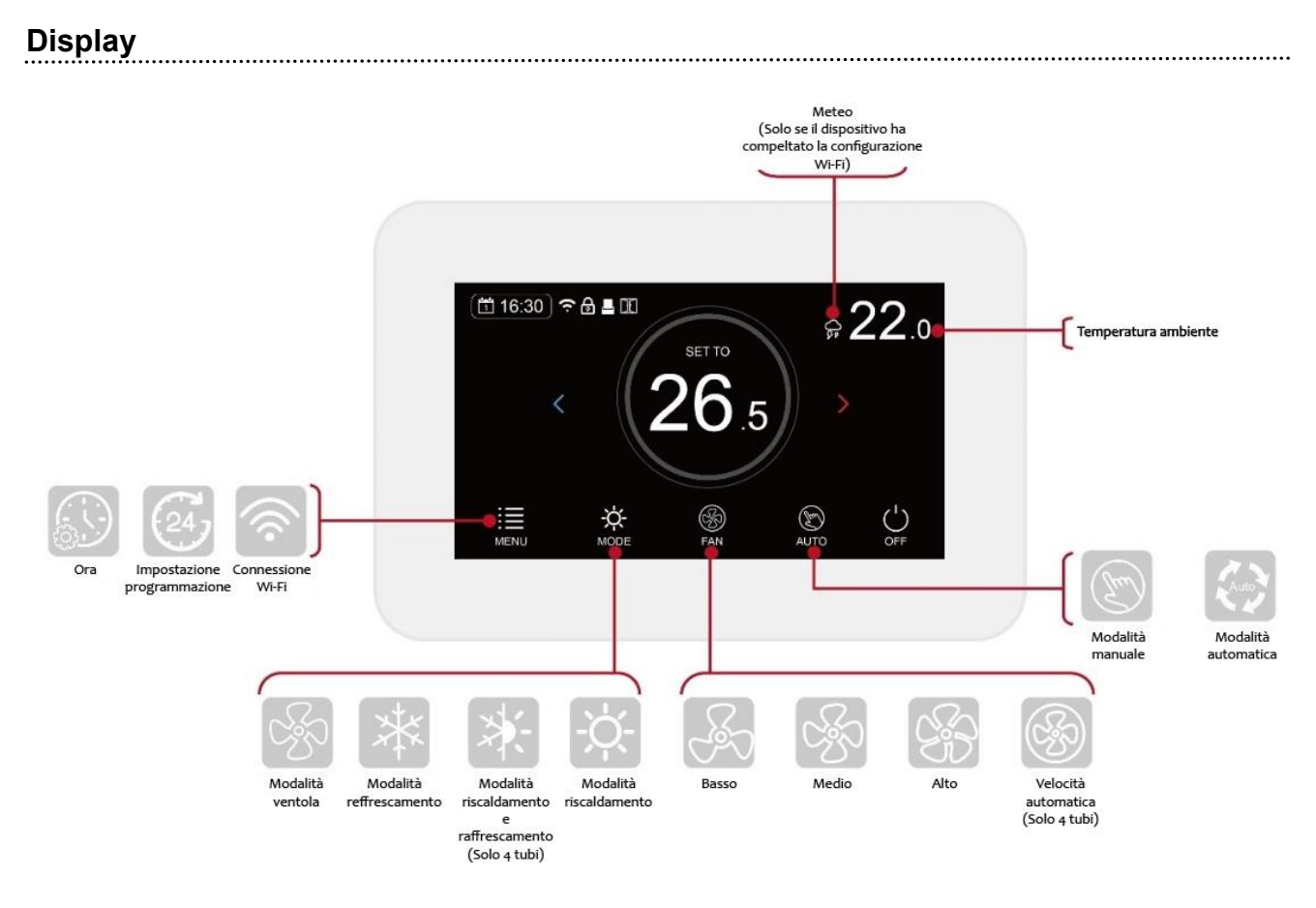

## **Configurazione Wi-Fi**

1. Accedi al Play Store o all'App Store e scarica l'applicazione *"EcoHome Life"*, oppure scansiona uno dei QR-code sottostanti.

.....

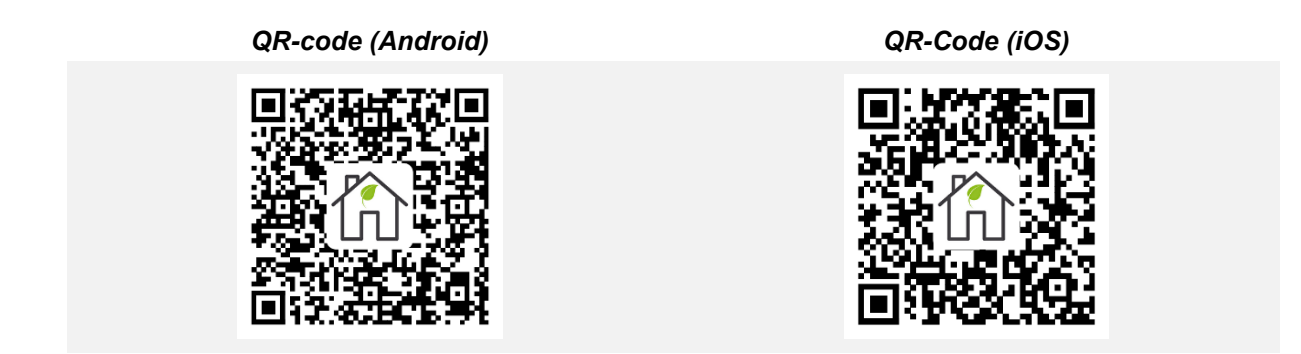

Dopodiché registra un nuovo account. ATTENZIONE! Al fine di poter completare correttamente la procedura di configurazione Wi-Fi, assicurarsi che lo smartphone sia connesso alla stessa rete a cui si vuole connettere il termostato.

- 2. Aggiungere il device premendo il pulsante "+" presente in alto a destra.
- 3. Trovare la dicitura "Termostato Wi-Fi" nella lista e premerla.
- 4. Inserire SSID e password della rete Wi-Fi a cui si desidera collegare il termostato.

- 5. Una volta cliccato *"Avanti"* verificare che, in alto a destra, sia selezionata la **"Modalità EZ"**. In caso contrario cliccare e scegliere tale modalità.
- 6. Accedere al menu del termostato e premere l'icona Wi-Fi per accedere alla pagina di configurazione.

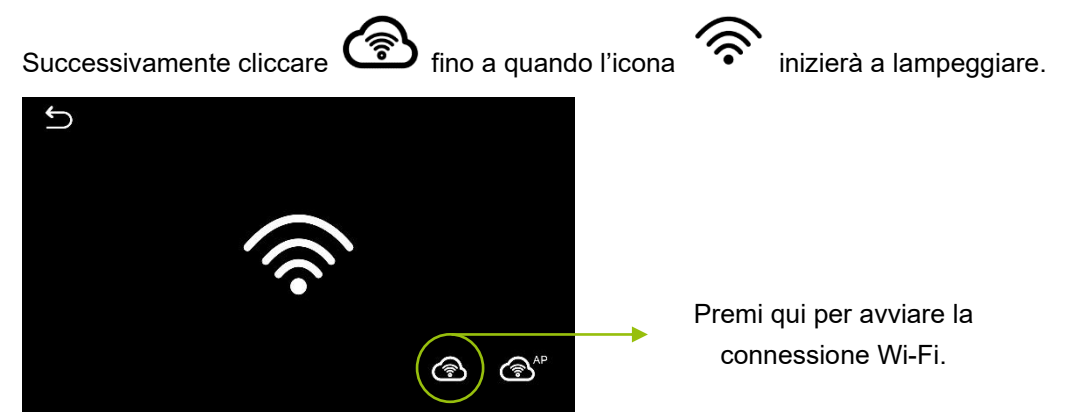

- 7. Premere sullo smartphone la voce "Conferma che l'icona stia lampeggiando" e premere "Avanti".
- 8. Attendere qualche secondo fino a quando l'applicazione non indica *"Dispositivo aggiunto con successo"*. Successivamente sarà possibile rinominare il dispositivo e infine premere la voce *"Fine"* presente in basso.

**NOTA:** Qualora la procedura di configurazione non vada a buon fine si consiglia di ripetere tutta la procedura riportata precedentemente. Nel caso in cui la problematica dovesse persistere, contattare il nostro supporto clienti utilizzando il seguente link: http://helpdesk.smartdhome.com/users/register.aspx

### Impostazione Data & Ora

L'impostazione di data e ora viene automaticamente aggiornata quando il termostato viene connesso al Wi-Fi tramite l'applicazione. Se questo non dovesse succedere, seguire la procedura riportata in seguito:

#### STEP 1

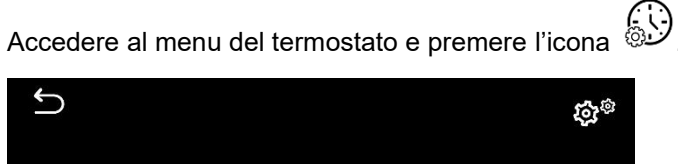

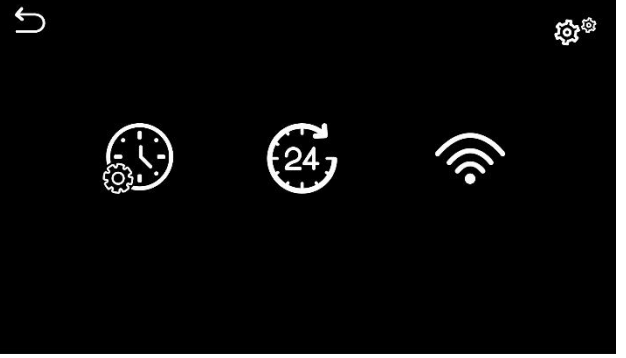

#### STEP 2

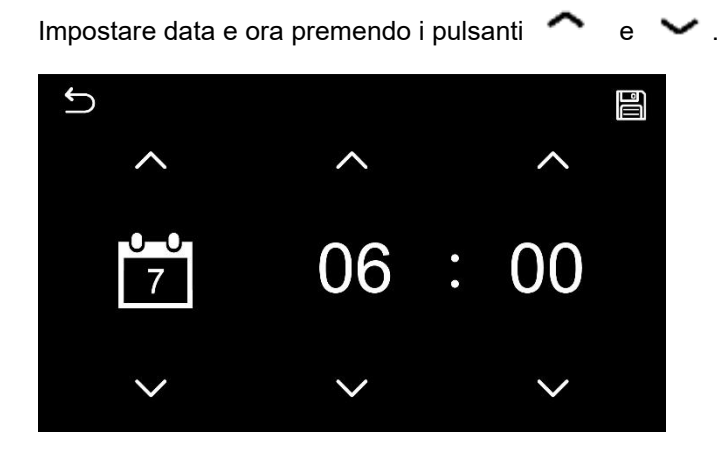

#### STEP 3

Premere l'icona "Salva" in alto a destra.

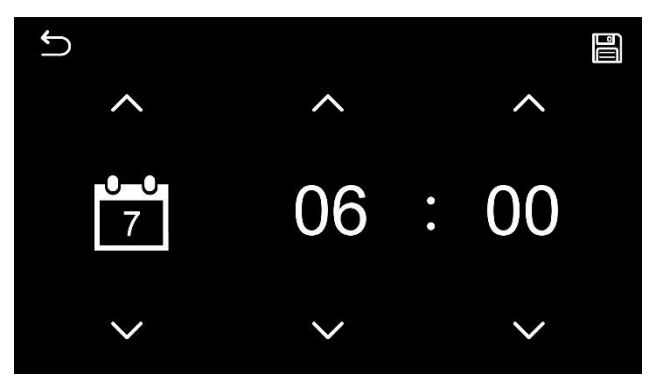

### Impostazione programma settimanale

SCELTA CONSIGLIATA - Dopo aver installato il termostato e aver completato correttamente la configurazione Wi-Fi; impostare la programmazione desiderata utilizzando l'applicazione EcoHome Life.

.....

SCELTA ALTERNATIVA SENZA L'UTILIZZO DELL'APPLICAZIONE - Accedere al menu e premere l'icona

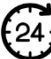

per visualizzare tutte le impostazioni di programmazione.

| Ĵ     |      |       |      |       | <    | > |
|-------|------|-------|------|-------|------|---|
|       | Ľ    | 2     |      | Ľ     | 3    |   |
| G     | Ł    | G     | Ł    | ╚     | 8    |   |
| 07:00 | 22.0 | 07:00 | 22.0 | 07:00 | 22.0 |   |
| 08:30 | 19.0 | 08:30 | 19.0 | 08:30 | 19.0 |   |
| 17:00 | 22.0 | 17:00 | 22.0 | 17:00 | 22.0 |   |
| 18:00 | 19.0 | 18:00 | 19.0 | 18:00 | 19.0 |   |
| 20:00 | 22.0 | 20:00 | 22.0 | 20:00 | 22.0 |   |
| 22:00 | 19.0 | 22:00 | 19.0 | 22:00 | 19.0 |   |
|       |      |       |      |       |      |   |

Premere la colonna del giorno che si desidera modificare e premendo i pulsanti e impostare le fasce orarie e le relative temperature. Infine, premere l'icona *"Salva"* in alto a destra.

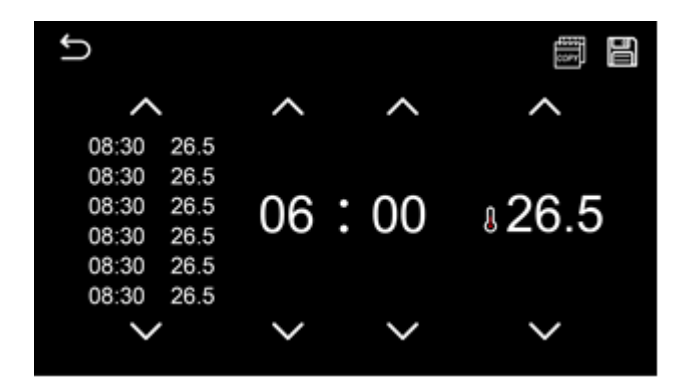

Qualora di desideri copiare la programmazione inserita in altri giorni della settimana, sarà sufficiente premere l'icona *"Copy"* in alto a destra e selezionare il giorno in cui si desidera replicare tale programmazione.

| Periodo         |      | 1    |      | 2    |       | 3    |       | 4    | ę     | 5    | (     | 6    |
|-----------------|------|------|------|------|-------|------|-------|------|-------|------|-------|------|
|                 | Ora  | Temp | Ora  | Temp | Ora   | Temp | Ora   | Temp | Ora   | Temp | Ora   | Temp |
| 12345 (Lun~Ven) | 7:00 | 22°C | 8:30 | 19°C | 12:00 | 22°C | 14:00 | 19°C | 17:00 | 22°C | 22:00 | 19°C |
| 6 (Sab)         | 8:00 | 22°C | 8:30 | 22°C | 12:00 | 22°C | 14:00 | 22°C | 17:00 | 22°C | 22:00 | 19°C |
| 7 (Dom)         | 8:00 | 22°C | 8:30 | 22°C | 12:00 | 22°C | 14:00 | 22°C | 17:00 | 22°C | 22:00 | 19°C |

#### Impostazioni di default:

### Impostazione parametri

Per accedere al menu di impostazione dei parametri, premere il pulsante Menu e successivamente cliccare

sull'icona 🕸<sup>‡</sup>.

| Menu     | Descrizione                          | Range                                | Valore di<br>default |  |
|----------|--------------------------------------|--------------------------------------|----------------------|--|
|          | Calibrazione della temperatura del   | -10°C ~ 10°C                         | 0°C                  |  |
|          |                                      |                                      |                      |  |
| Pagina 1 | Setpoint massimo                     | 5°C ~ 35°C                           | 35°C                 |  |
|          | Setpoint minimo                      | 5°C ~ 35°C                           | 5°C                  |  |
|          | Blocco bambini                       | Abilitato/disabilitato               | Disabilitato         |  |
|          | Dead zone                            | 0°C ~ 3°C                            | 1°C                  |  |
| Pagina 2 | Salaziana appara di temperatura NTC  | Solo I, Solo E, I o E, I & E (Rileva |                      |  |
|          | Selezione sensore di temperatura NTC | la temperatura del tubo)             |                      |  |
|          | Uscita relè                          | NO/NC                                | NO                   |  |
|          | Sensore esterno                      | Solo lettura                         |                      |  |

|                                                     | 2 o 4 tubi                                                                                                    | 2V: 2 Tubi<br>4V: 4 Tubi                                                                                                    | 2V      |
|-----------------------------------------------------|----------------------------------------------------------------------------------------------------|----------------------------------------------------------------------------------------------------|---------|
| Pagina 3                                            |                                                                                                    | F: Solo modalità ventilazione<br>C: Solo modalità di raffrescamento<br>H: Solo modalità di riscaldamento<br>CH: Modalità riscaldamento o<br>raffrescamento<br>CHF: Modalità riscaldamento o<br>raffrescamento o ventilazione                                       |         |
|                                                     | Modalità di funzionamento                                                                                     | AUTO: Modalità riscaldamento e<br>raffrescamento (Solo 4 tubi)<br>ACH: AUTO o modalità<br>riscaldamento o modalità<br>raffrescamento (Solo 4 tubi)<br>ACHF: AUTO o modalità<br>riscaldamento o modalità<br>raffrescamento o modalità<br>ventilazione (Solo 4 tubi) | CHF     |
|                                                     | Stato della ventola al raggiungimento della temperatura di setpoint                                           | Basso<br>Stop                                                                                                    | Basso   |
| Regolazione della luminosità in modalità<br>standby |                                                                                                    | 0% ~ 100%                                                                                                    | 15%     |
| r agina 4                                           | Regolazione del tempo di spegnimento<br>in caso di inattività                                                 | 10s ~ 180s                                                                                                    | 30s     |
|                                                     | Indirizzo ModBus                                                                                              | 1~254                                                                                                    | 1       |
| Pagina 5                                            | ModBus Baud rate                                                                                              | 2400, 4800, 9600, 14400, 19200                                                                                                    | 4800    |
|                                                     | Bit di parità ModBus                                                                                          | Nessuno, pari o dispari                                                                                                    | Nessuno |
| Pagina 6                                            | Setpoint di inizio ventilazione in modalità raffrescamento. (Quando si utilizzano entrambe i sensori I ed E). | 5°C ~ 20°C                                                                                                    | 12°C    |
|                                                     | Setpoint di inizio ventilazione in modalità riscaldamento. (Quando si utilizzano entrambe i sensori I ed E).  | 30°C ~ 45°C                                                                                                    | 38°C    |
|                                                     | Temperatura dell'acqua circolante<br>( <i>Temp. Tubo</i> ).                                                   | Solo lettura                                                                                                    |         |

Pagina 7 Reset

## Schema elettrico

**SCHEMA ELETTRICO 2 TUBI** 

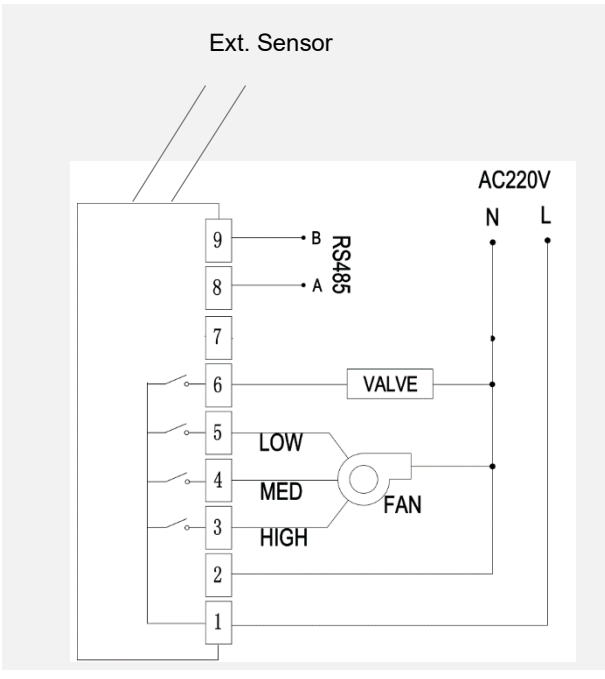

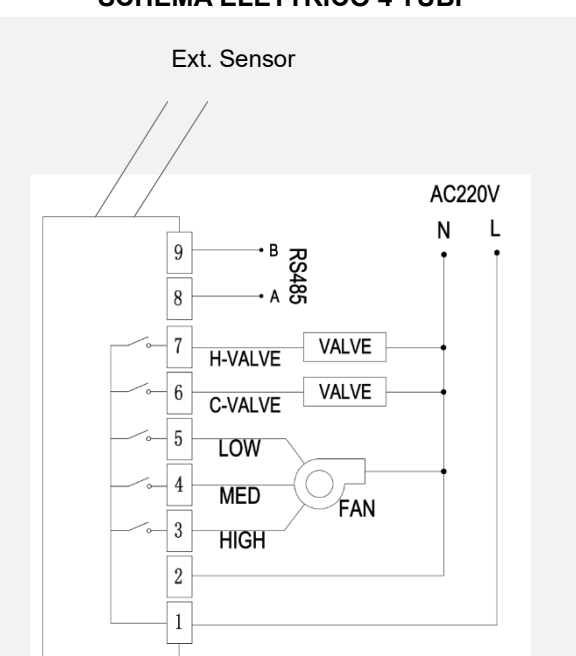

| (Scł        | LEGENDA<br>nema elettrico 2 tubi)     | LEGENDA<br>(Schema elettrico 4 tubi) |                                    |  |
|-------------|---------------------------------------|--------------------------------------|------------------------------------|--|
| Ext. Sensor | Sensore di temperatura NTC esterno    | Ext. Sensor                          | Sensore di temperatura NTC esterno |  |
| N<br>L      | Alimentazione <i>(230 Vac – 50Hz)</i> | N<br>L                               | Alimentazione (230 Vac – 50Hz)     |  |
| B<br>A      | Interfaccia RS-485 ModBus             | B<br>A                               | Interfaccia RS-485 ModBus          |  |
| Valve       | Valvola                               | C-VALVE                              | Valvola raffrescamento             |  |
| Low         | Basso (Velocità ventola)              | H-VALVE                              | Valvola riscaldamento              |  |
| Med         | Medio (velocità ventola)              | Low                                  | Basso (Velocità ventola)           |  |
| High        | Alto (Velocità ventola)               | Med                                  | Medio (velocità ventola)           |  |
| Fan         | Ventola                               | High                                 | Alto (Velocità ventola)            |  |
|             |                                       | Fan                                  | Ventola                            |  |

#### SCHEMA ELETTRICO 4 TUBI

## Installazione

- 1. Utilizzando un piccolo cacciavite, staccare la cover inferiore del termostato facendo leva sui ganci. Con molta attenzione separare la parte anteriore dalla piastra posteriore.
- 2. Collegare i cavi al termostato come mostrato nello schema elettrico. (*Per ulteriori informazioni sul collegamento del dispositivo alla rete elettrica, si prega di consultare gli schemi elettrici riportati nel paragrafo precedente*).
- 3. Fissare la piastra posteriore del termostato.
- 4. Infine collegare la parte anteriore del termostato alla piastra posteriore.

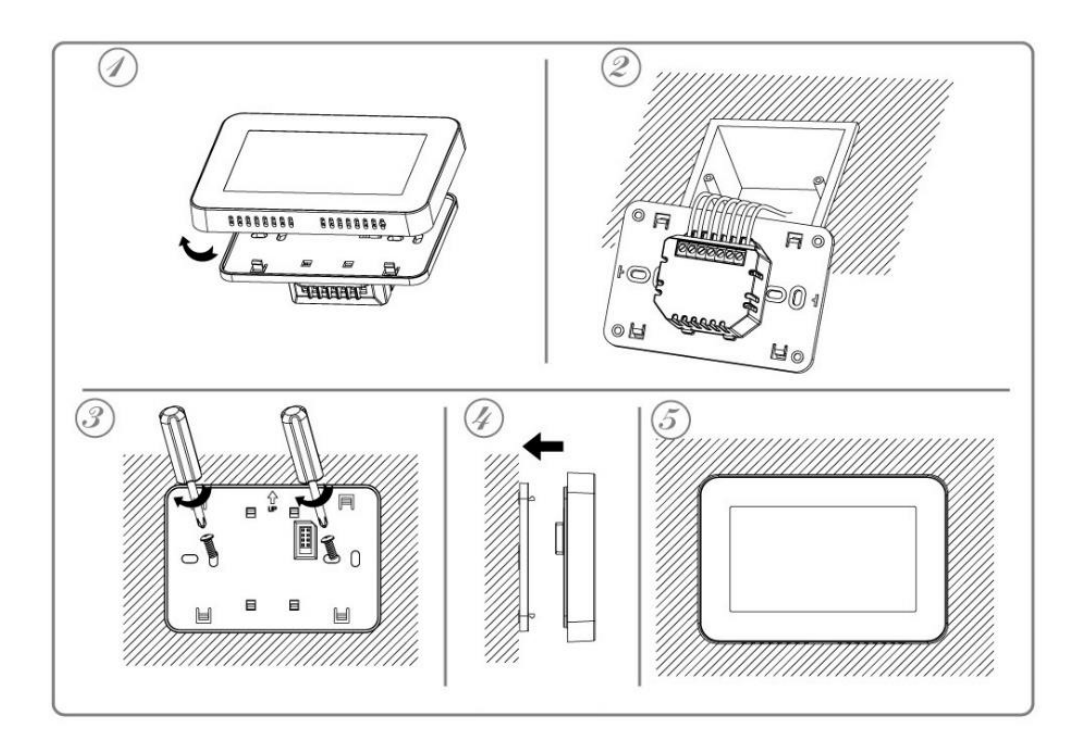

## Dimensioni (mm)

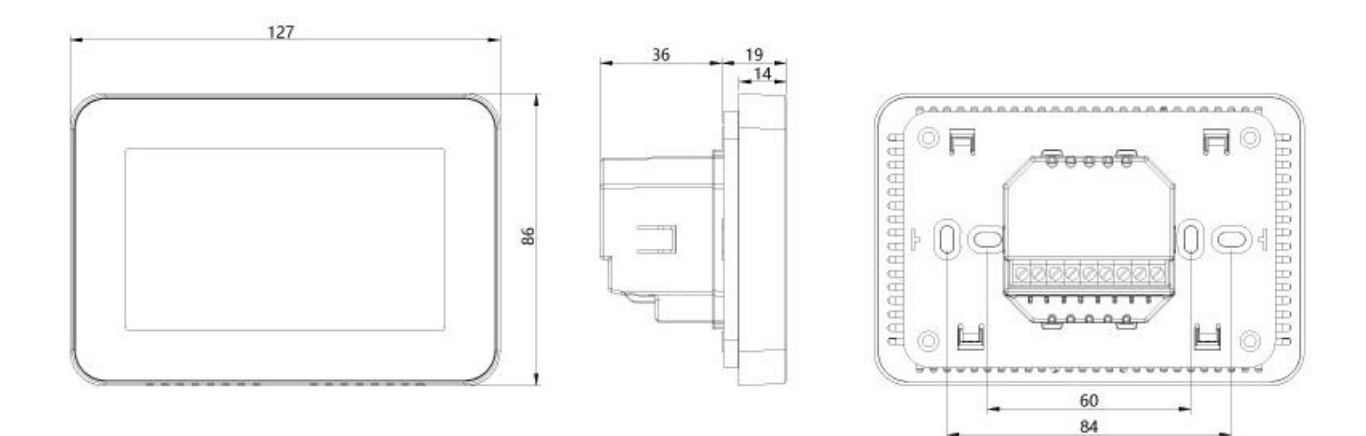

.....

### Requisiti e configurazione di rete necessari

Per il corretto funzionamento della linea di prodotti Comfort.me MFC2 e dell'applicazione *"EcoHome Life"* è necessario che siano aperte alcune porte sul router/firewall. Di seguito l'elenco delle porte da aprire:

443 TCP/UDP 4433 TCP/UDP 6665 TCP/UDP 6666 TCP/UDP 6667 TCP/UDP 6668 TCP/UDP 6669 TCP/UDP 8886 TCP/UDP In ogni caso i router/firewall più diffusi in commercio vengono già predisposti con questa configurazione.

### Smaltimento

Non smaltire apparecchi elettrici nei rifiuti urbani indifferenziati, utilizzare servizi di raccolta differenziata. Contattate il proprio comune per informazioni riguardanti i sistemi di raccolta disponibili.

Se gli apparecchi elettrici vengono smaltiti in discariche o in luoghi non appropriati, le sostanze pericolose possono fuoriuscire nelle acque sotterranee ed entrare nella catena alimentare, danneggiando la salute e il benessere di tutti noi.

Quando si sostituiscono vecchi elettrodomestici, il rivenditore è legalmente obbligato a ritirare il vecchio apparecchio per lo smaltimento gratuito.

### Garanzia e supporto clienti

Visita il nostro sito internet al link: <u>http://www.ecodhome.com/acquista/garanzia-eriparazioni.html</u>

Se riscontri problemi tecnici o malfunzionamenti visita il sito: http://helpdesk.smartdhome.com/users/register.aspx

Dopo una breve registrazione potrai aprire un **ticket online**, allegando anche immagini. Un nostro tecnico ti risponderà il prima possibile.

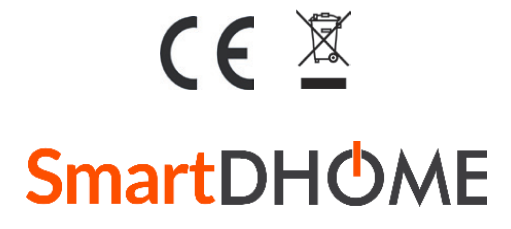

SmartDHOME Srl Viale Longarone 35, 20058 Zibido San Giacomo (MI) Codice Prodotto: 01334-7500-00 info@smartdhome.com